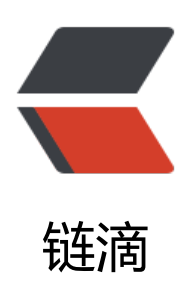

# angular4.x 中 如何封装组件

- 作者: Zhongxiangyun
- 原文链接: https://ld246.com/article/1575282043648
- 来源网站:链滴
- 许可协议: 署名-相同方式共享 4.0 国际 (CC BY-SA 4.0)

#### ###1.需要实现的效果图展示(如果只是需要实现组件封装,请直接浏览4):

| ◎ 蜗牛小店         | 00                             |    |        |         |         |         |           | Ŧ      | 开线箱 帮助手册 肉信春服      |
|----------------|--------------------------------|----|--------|---------|---------|---------|-----------|--------|--------------------|
|                | 会员 > 购物卡资法1                    | 板要 | 消费记录   | 余额底水    | 次中记录    | G初卡 优重券 | 短信记录      | 等级变更记录 |                    |
| Sofia-dev      | 繁计消费: 27346.97元 支付方式筛选<br>商品名称 |    | 门店销选 🔻 |         |         |         |           |        |                    |
| (2100          |                                |    | 政策     | 应收价格    | 实收价格    | 销售人员    | 门店        | 下单时间   | 支付方式               |
|                | 2019-12-02 墨鹀—                 |    |        |         |         |         |           |        | 合计: 690.00 元 实际: 5 |
|                | 要迫洗澡商品                         |    | б      | 600.00元 | 480.00元 | 虚长      | Sofia-dev | 16:29  | 现全&局物卡余额           |
| - RALM >       | 奏遣洗澡区                          |    | 1      | 30.0075 | 24.00元  | 店长 野野   | Sofia-dev | 14:15  | 购物卡余额              |
| 😟 merana in in | 紙巾                             |    | 2      | 20.00元  | 18.00元  | 唐长      | Sofia-dev | 14:15  | 购物中余额              |
| 三 支出 >         | 泰迪洗澡区                          |    | 1      | 30.00元  | 24.00元  | 唐长      | Sofia-dev | 14:03  | 與從卡余類              |

###2.组件的思想说明:

组件化并不是前端所特有的,一些其他的语言或者桌面程序等,都具有组件化的先例。确切的说,只有UI层的展示,就必定有可以组件化的地方。简单来说,组件就是将一段UI样式和其对应的功能作为 立的整体去看待,无论这个整体放在哪里去使用,它都具有一样的功能和样式,从而实现复用,这种 体化的细想就是组件化。不难看出,组件化设计就是为了增加复用性,灵活性,提高系统设计,从而 高开发效率

###3.说说抽离组件的好处和需要注意的事项:

## 好处——解决以前代码里面需要嵌套N个列表的问题:

1.组件的思想,可以理解为积木,拼图的一个零部件,哪里需要哪里搬,这样带来的好处就是复用性强 2.节省时间,不用去写重复的界面代码

3.便于维护和应对新的需求变更

## 注意事项

1.组件带来方便的同时,也带来了一系列的问题,最最核心的就是传参问题:

第一种情况,父组件向子组件传值操作

第二种情况,子组件向父组件传值操作

2.组件的设计最好在项目初期就制定好,组件的原则,尽量单一,不涉及界面的业务逻辑,通俗的说 组件尽量只用来做展示,一业务逻辑尽量通过业务代码来控制实现。

3.当然,要抽离组件,是一个比较耗费时间的工作,需要合理安排时间来进行

###4.进入今天的主题

#####step1.首先定义一个组件模块

ts

import {Component, Input} from '@angular/core'

@Component({
 selector: 'snail-showcase-nav',
 templateUrl: './nav.component.html',

```
styleUrls: ['./nav.component.css'],
```

#### })

```
export class MemberNavComponent {
```

```
@Input() memberId: any ////会员id
@Input() memberName: any ////会员id
```

### }

## /\*

```
* 1.引入该组件 <snail-showcase-nav [memberId]="memberId" [memberName]="memberDetai
.name"></snail-showcase-nav>
```

```
* 2.需要多配置一个会员名字的参数 memberId: any; //会员id memberName: string = ''; //会员na e
```

```
* 3.在父组件中 加入: encapsulation: ViewEncapsulation.None//去掉对应Component打包出来的 ss作用域,引入自定义组件才能有样式效果
```

```
* */
```

## html

```
class="nav over-ell">
    <a routerLink="/member" class="return">会员</a>
    &at;
    <span class="name">{{memberName}}</span>
  <a class="box" routerLink="/member/detail/{{memberId}}" routerLinkActive="active">
    <div class="button">&emsp; 概要 &emsp;</div>
  </a>
  <a class="box" routerLink="/member/page/cost/{{memberId}}" routerLinkActive="active">
    <div class="button">消费记录</div>
  </a>
  <a class="box" routerLink="/member/page/store/{{memberId}}" routerLinkActive="active"
    <div class="button">余额流水</div>
  </a>
  <a class="box" routerLink="/member/page/count/{{memberId}}" routerLinkActive="active
>
    <div class="button">次卡记录</div>
  </a>
  <a class="box" routerLink="/member/page/shopping/{{memberId}}" routerLinkActive="act
ve">
    <div class="button">购物卡</div>
  </a>
  <a class="box" routerLink="/member/page/Coupon/{{memberId}}" routerLinkActive="acti
e">
    <div class="button">优惠券</div>
  </a>
```

css 省略

#####step2.在公共的 @NgModule 里面引入,大概长下面这样

declarations: [

MemberShoppingLog

],

#####step3.进入需要展示这个效果的界面,引入子组件

如下:

```
<snail-showcase-nav [memberId]="memberId" [memberName]="memberDetail.name"></sn
il-showcase-nav>
```

参数说明:组件传参模式

[memberId]="memberId" //需要定义好 memberId

## [memberName]="memberDetail.name" //需要定义好 memberName

#####step4.子组件接收参数设置:

```
@Input() memberId: any ////会员id
@Input() memberName: any ////会员id
```

#####step5.关于样式失效问题,请看前面的文章说明。

#####step6. 关于跳转并选中,借用路由标签特性: routerLinkActive="active"

```
<a class="box" routerLink="/member/page/store/{{memberId}}" routerLinkActive="active">
<div class="button">余额流水</div>
</a>
```

本文完。